## How to download Webex Meetings app on a PC

1. Go to: <a href="https://www.webex.com/downloads.html/">https://www.webex.com/downloads.html/</a>

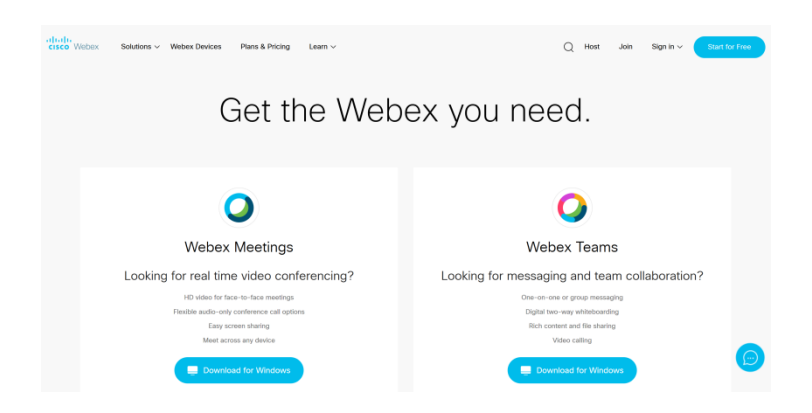

2. Click on Download for Windows

|                                             | 0                                             |  |
|---------------------------------------------|-----------------------------------------------|--|
| Webex Meetings                              | Webex Teams                                   |  |
| Looking for real time video conferencing?   | Looking for messaging and team collaboration? |  |
| HD video for face-to-face meetings          | One-on-one or group messaging                 |  |
| Flexible audio-only conference call options | Digital two-way whiteboarding                 |  |
| Easy screen sharing                         | Rich content and file sharing                 |  |
| Meet across any device                      | Video calling                                 |  |
| Download for Windows                        | Download for Windows                          |  |
|                                             | Download Teams VDI                            |  |
| Also available here:                        | Also available here:                          |  |
| Google Play                                 | Dawnlead on the Store Google Play             |  |
|                                             |                                               |  |

3. Then click Save File

| Opening webexapp.m:                 | ai -                                        |          | × |
|-------------------------------------|---------------------------------------------|----------|---|
| You have chosen to c                | pen:                                        |          |   |
| 📌 webexapp.msi                      |                                             |          |   |
| which is: Windo<br>from: https://ak | ws Installer Package (<br>amaicdn.webex.com | 88.6 MB) |   |
|                                     |                                             |          |   |

- 4. Once it finishes downloading, click down **arrow** in upper righthand corner of the browser window. (If using Chrome the file will be in the lower left corner.)
- 5. Double-click the Webexapp.msi file you downloaded

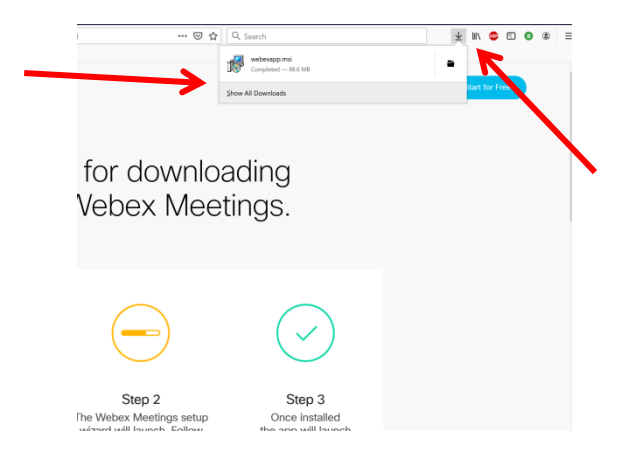

6. Then click **OK** to launch executable file

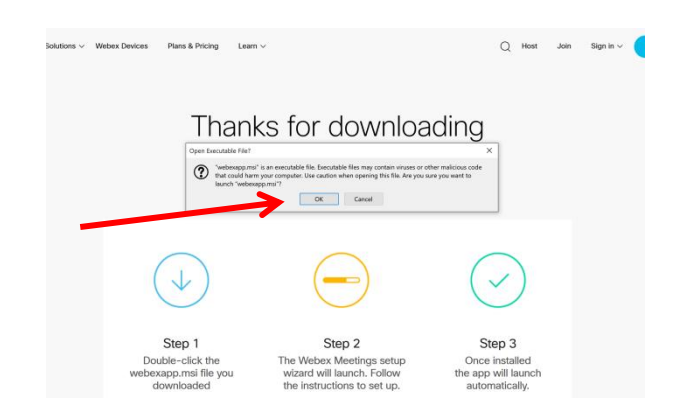

7. Click Run

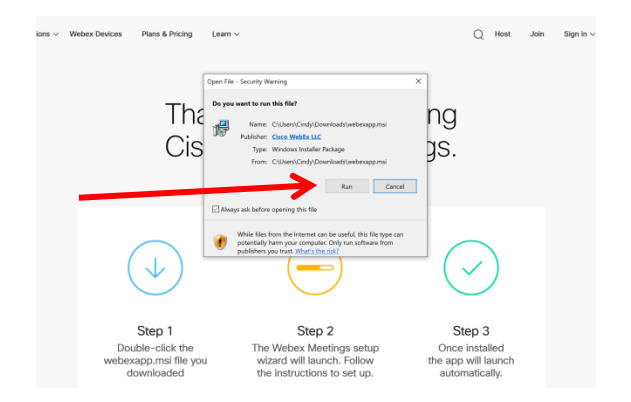

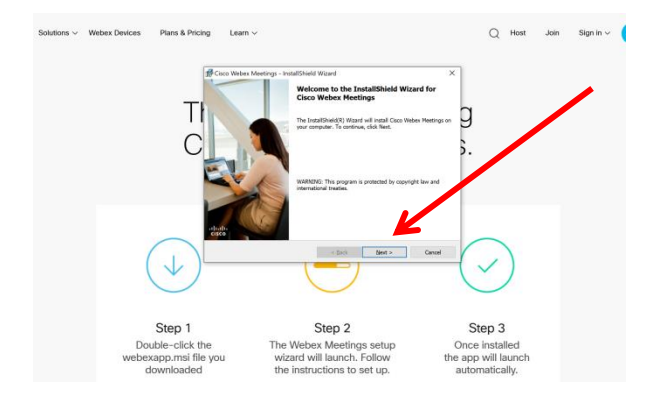

9. Agree to the License Agreement

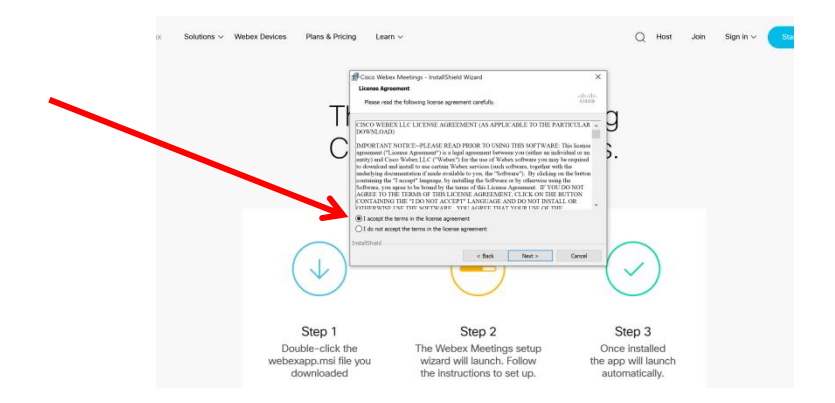

## 10. Click Install

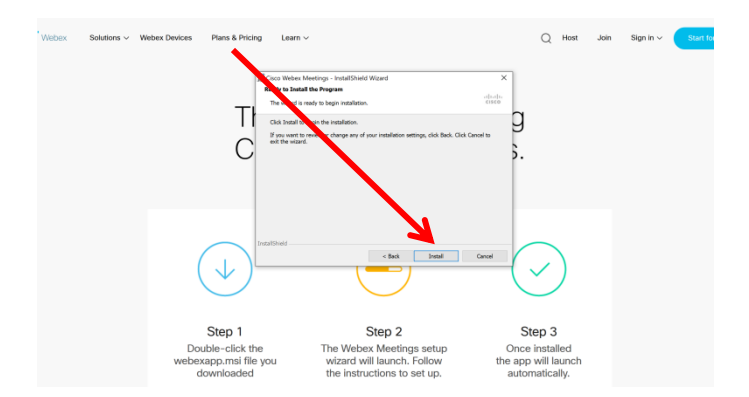

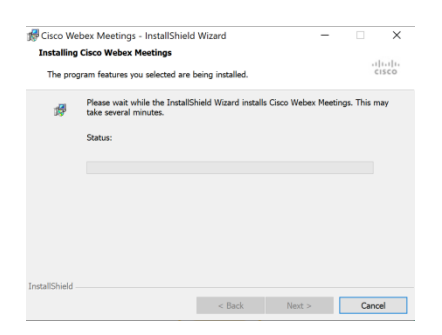

12. Your computer may ask if it's okay to make changes. Select yes.

## 13. Then click Finish

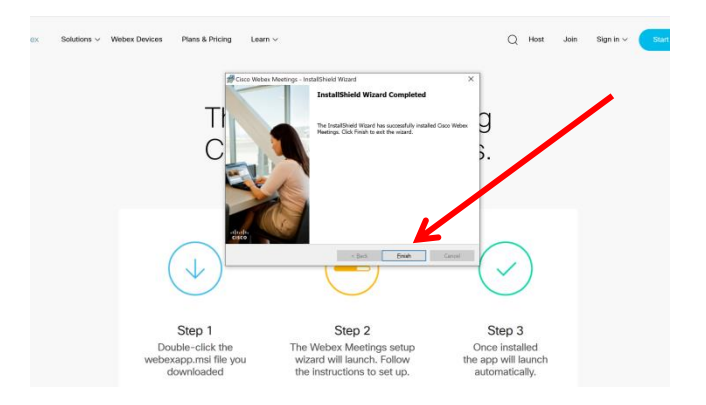

**14.** Now sign into Webex Meeting with your Maricopa email address (Usually <u>MEID@maricopa.edu</u>). Then click **Next.** 

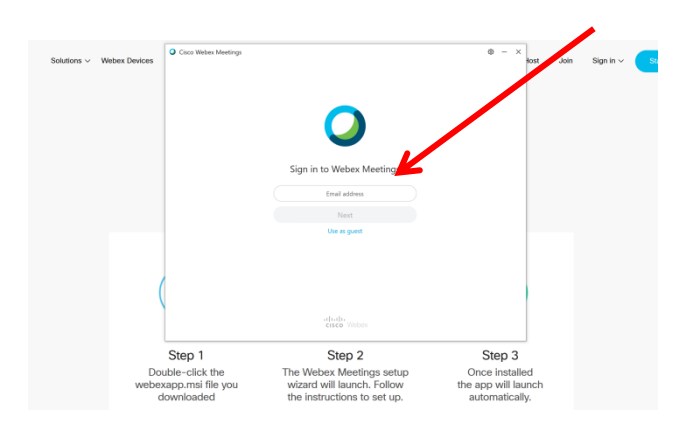

15. You will then be redirected to the Maricopa single sign in page. Make sure to sign in with your MEID (not full email address) and password.

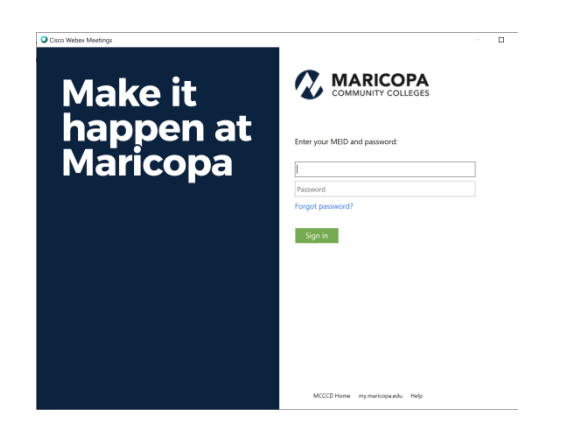

16. Success! Your instructor will add you to teams and/or spaces. You should now have an icon on your desktop to easily access the app whenever needed.

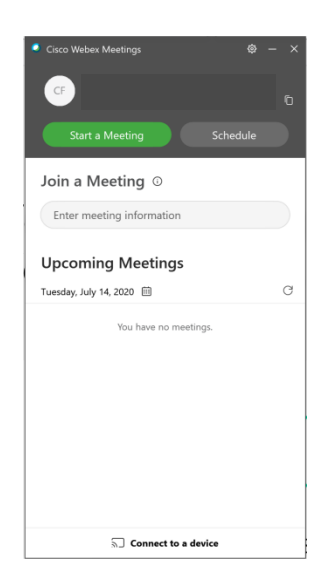